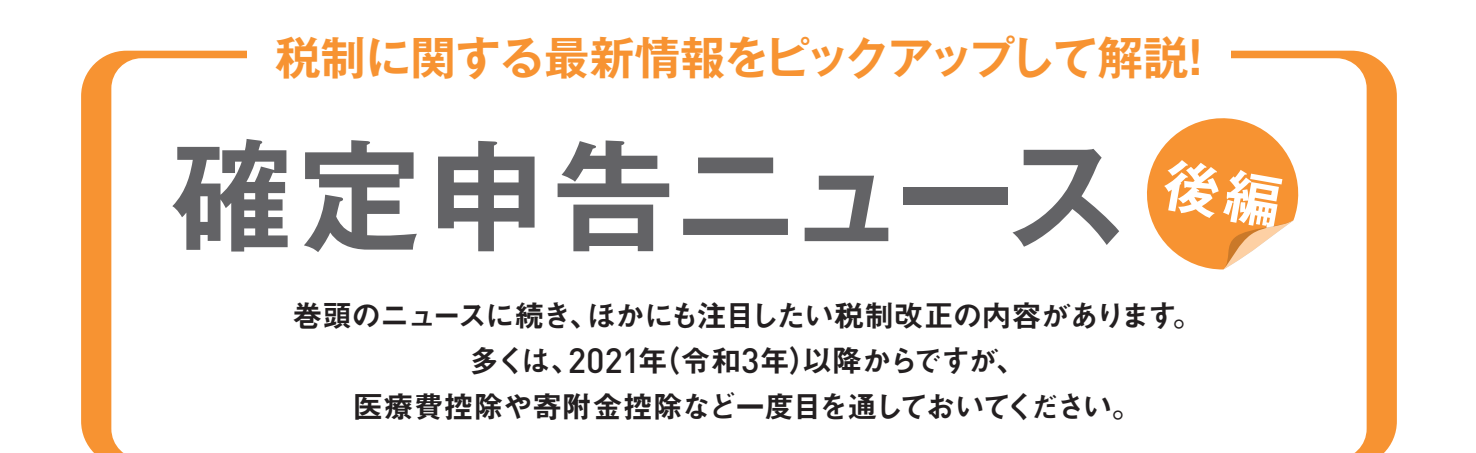

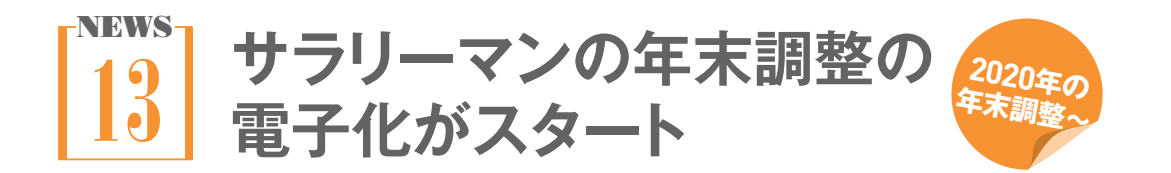

2020年(令和2年)分の年末調整から電子化の 手続きが開始されます。従業員は、保険会社な どのウェブページやマイナポータルを利用して、 控除証明書などの電子データを取得。それを 年末調整書類として会社に提出することがで きます。

#### 【参考】

#### 年末調整手続の電子化について(国税庁)

URL www.nta.go.jp/publication/pamph/ koho/campaign/r2/Jan/06.htm 電子データでの提出が認められているのは 以下の書類です。

#### 【年末調整申告書関係】

- •扶養控除等申告書
- 配偶者控除等申告書
- •保険料控除申告書
- 住宅ローン控除申告書
- 基礎控除申告書
- •所得金額調整控除申告書

#### 【控除証明書等関係】

- •保険料控除証明書
- 住宅借入金等を有する場合の所得税額
   の特別控除証明書
- 年末残高等証明書(住宅ローン残高証 明書等)

医療費控除の適用を受ける際の 確定申告書の添付書類について

医療保険者の医療費の額などを通知する書類 の添付に代えて、次の書類の添付ができること になります。

- 審査支払機関(社会保険診療報酬支払基金 及び国民健康保険団体連合会)の医療費の 額などを通知する書類
- 医療保険者の医療費の額等を通知する書類
   に記載すべき事項が記録された電磁的記録を
   一定の方法により印刷した書面で国税庁長官

が定める一定のもの

また、e-Tax で確定申告を行う場合は、書類の 記載事項を入力して送信すれば、医療保険者 の医療費の額などを通知する書類等は添付す る必要がありません(ただし、5年間の保管義務 があります)。

これらは2021年(令和3年)分以後の所得税の 確定申告書を2022年(令和4年)1月1日以後に 提出する場合に適用されます。

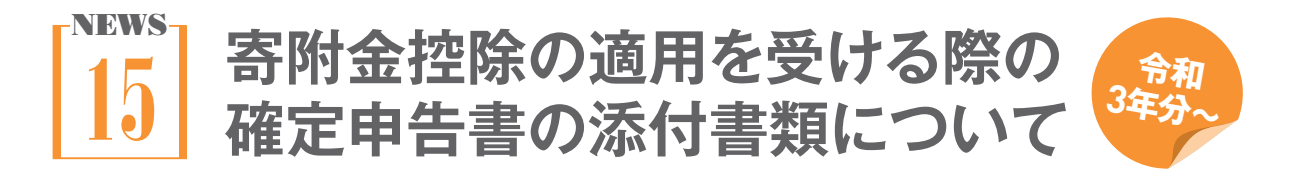

特定寄附金を受領した際の特定寄附金の額な どを証明する書類に代えて、地方公共団体と寄 附の仲介にかかわる契約を締結している一定 の事業者の特定寄附金の額などを証明する書 類の添付ができます。 これは2021年(令和3年)分以後の所得税の確

定申告書を2022年(令和4年)1月1日以後に提 出する場合に適用されます。

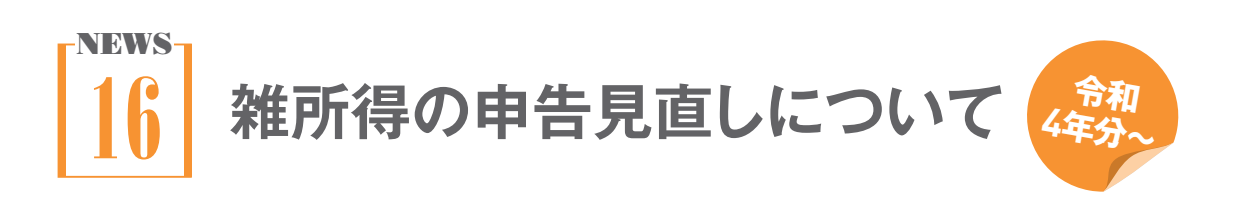

副業などで生じる雑所得の確定申告について 見直しがありました。令和4年(2022年)分以 降の確定申告について適用されます。

#### ①現金主義による所得計算の特例

前々年分の雑所得に関する収入金額が300万 円以下だった場合は、「現金主義による所得計 算の特例」を適用できます。

#### 書類保存の義務化

前々年分の雑所得に関する収入金額が300万

円を超えていた場合は、現金取引のレシートを 5年間保存する必要があります。

#### 3 1000万円超の収入金額の者の収支内訳 書の提出義務

前々年分の雑所得に関する収入金額が1000 万円を超えていた場合は、申告書類に収入金 額及び必要経費の内容を記載した書類(=収 支内訳書)を添付する必要があります。

#### 付録1

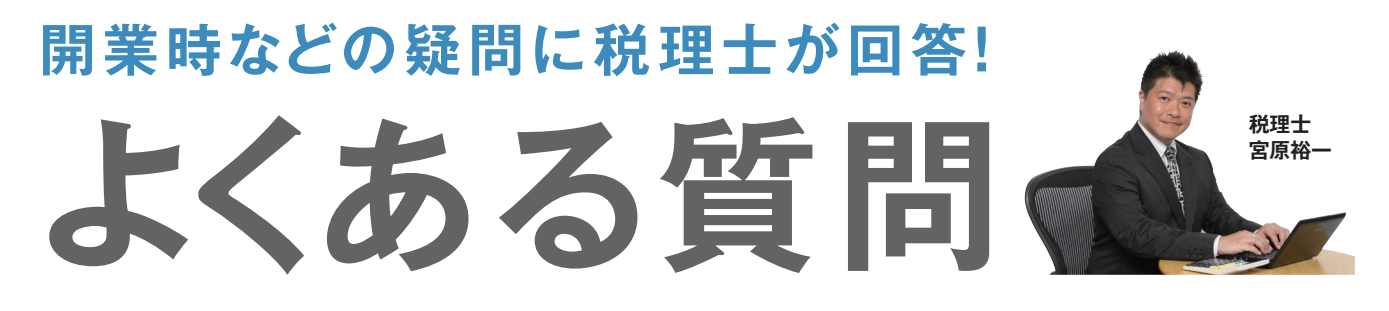

開業されたみなさん、事業の経過は順調ですか? いざ事業を始めてみると、経理ひとつをとってもいろ んな問題が出てくることでしょう。ここでは起業された方が実際に直面した問題に、税理士・宮原が答 えていきます。

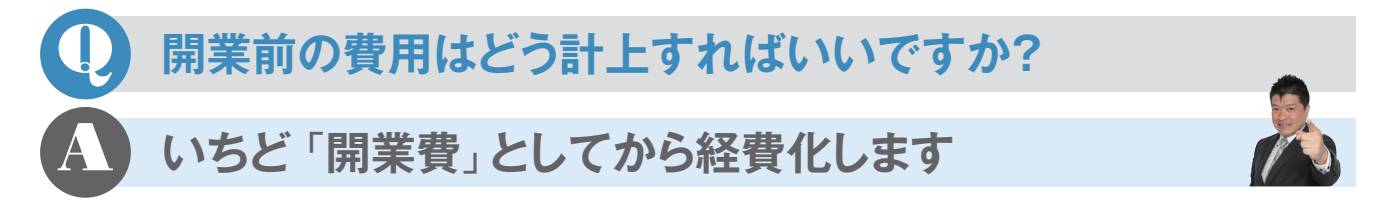

開業前の費用を処理する勘定科目は「開業 費」です。名刺の作成費やチラシの印刷代、 関係者との飲食費など、すべて「開業費」と したうえで、「摘要」欄に具体的な使途を記 入するといいでしょう。「開業費」は開業した 年に全額を経費計上できますが、その年以 降で自由に経費計上することもできます。開 業したばかりで儲けの少ない1年目には計上 せずに、儲けが大きくなった2年目、3年目にま とめて計上すれば節税効果が上がります。 なお、開業費には敷金や10万円以上の固 定資産、開業前に仕入れた商品などは含ま れませんので注意しましょう。

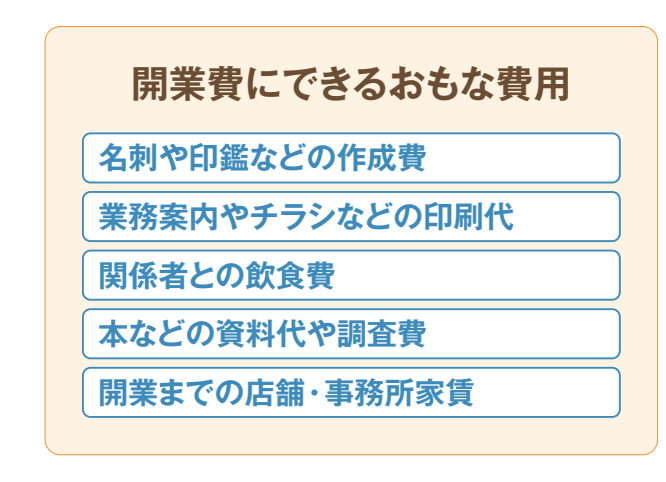

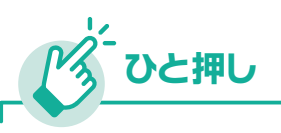

#### 開業日はいつにする?

開業日は収入を上げられる状態になった日をいうので、店舗などはオープン日、フリーランスは営業をはじめた日が目安です。ステップ05の「個人事業の開業届出書」に記入します。

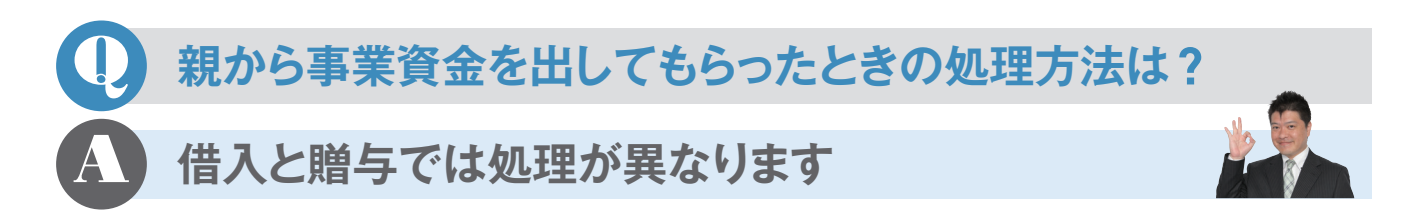

親などから事業用のお金を借りた場合、ある 時払いの催促なしでは贈与とみなされること があるので、きちんとした契約書を作って返 済していくようにします。このとき、原則として 利息も払う必要がありますが、利息をもらう 側は雑所得になってしまうので注意が必要 です。返済の証明をするためにも口座へ振り 込むなどするといいでしょう。

事業資金をもらった場合は、贈与税の対象

になります。1年間で贈与を受けた金額が 110万円を超えると、贈与税がかかります。 贈与税も所得税と同じように、金額が多くな るほど税率が上がっていく仕組みになってい ます。なお、20歳以上の者が親や祖父母な どから贈与を受ける場合には、同じ金額でも 一般の贈与税より少なくなる特例税率が設 けられています。

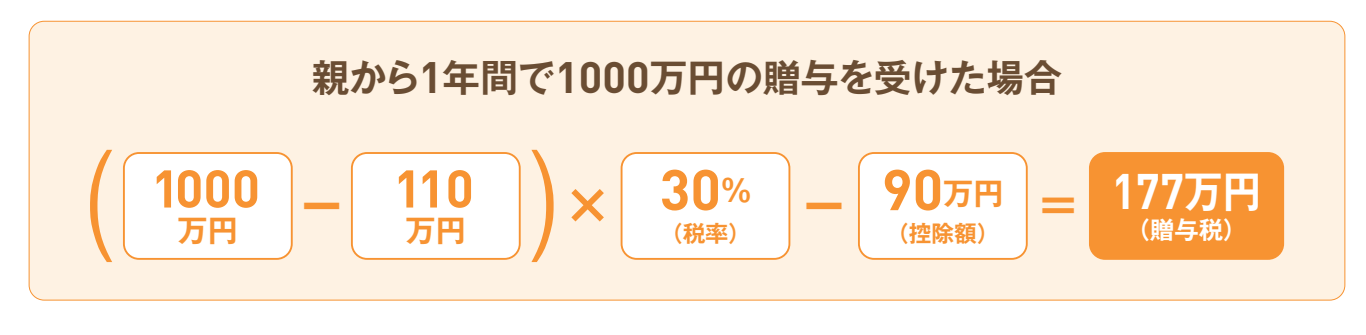

| <b>贈与税の税</b><br>祖父母や父 | 型と控除額(2<br>母から20歳以上の | <b>基礎控除は1</b> ′<br>シ子・孫への贈与の | <b>10万円)</b><br><sup>場合</sup>     |
|-----------------------|----------------------|------------------------------|-----------------------------------|
| 基礎控除後の課税価格            | 税率                   | 控除額                          |                                   |
| 200万円以下               | 10%                  | —                            |                                   |
| 400万円以下               | 15%                  | 10万円                         | Car                               |
| 600万円以下               | 20%                  | 30万円                         | State State                       |
| 1000万円以下              | 30%                  | 90万円                         | Clog a later                      |
| 1500万円以下              | 40%                  | 190万円                        |                                   |
| 3000万円以下              | 45%                  | 265万円                        |                                   |
| 4500万円以下              | 50%                  | 415万円                        | ※上記の要件に該当しないとき                    |
| 4500万円超               | 55%                  | 640万円                        | は、早い段階で税率が上がる一般<br>の税率で贈与税を計算します。 |

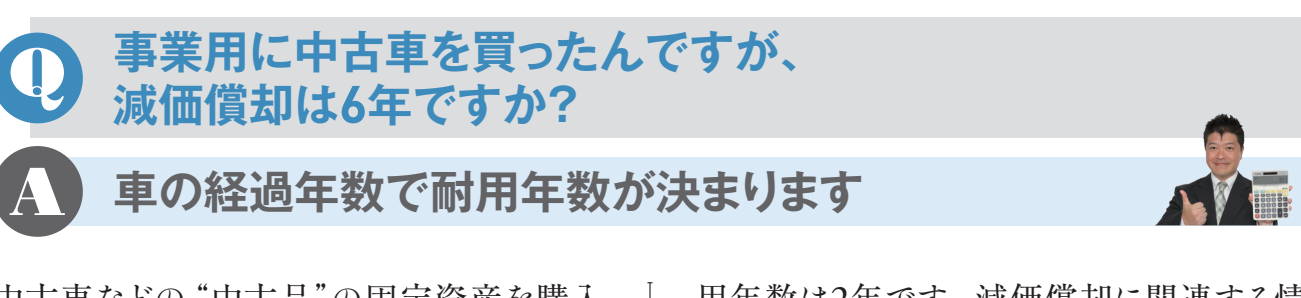

中古車などの"中古品"の固定資産を購入 した場合、その品がそれまでに何年使われて いたかで耐用年数を求める計算式があります。 その式が「法定耐用年数-経過年数×0.8」 で計算した年数(端数切り捨て)です。たと えば2年経過した乗用車の耐用年数を求め てみます。乗用車の法定耐用年数は6年、 経過年数は2年で計算式に当てはめると、6 年-2年×0.8=4.4年。端数は切り捨てます から、耐用年数は4年となります。最短の耐 用年数は2年です。減価償却に関連する情報はステップ12、42にも掲載しています。

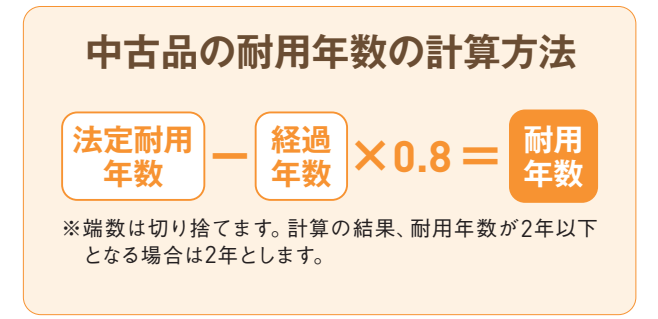

## 回定資産で30万円未満の特例って 消費税込みの金額ですか?

税込経理にしている場合は、消費税込みの金額となります。
 ただし、税抜き経理にしている場合は、
 消費税抜きの金額となります。

消費税の帳簿付けには「税込経理」と「税 抜経理」の2通りがあり、この処理によって 違ってきます(ステップ25参照)。個人事 業主の場合、ほとんどの方が帳簿付けが簡 単な税込経理で行っていると思いますが、 税込経理なら消費税を含めたところで29 万9999円までとなります。税抜経理の場合 は、本体価格のみで29万9999円までとなる ので、多少ではありますが特例が適用され る上限が変わります。

| 事業者区分     | 課税    |        |
|-----------|-------|--------|
|           | 本則課税  |        |
|           | 比例配分  |        |
| 経理方式      | 税込    | ▼ 内税入力 |
| 売上等       | 税抜    | 内税入力   |
| 固定資産·繰延資産 | 税抜    | 内税入力   |
| 棚卸資産      | 税抜    | 内税入力   |
| 経費等       | 税抜    | 内税入力   |
| その他       | 税抜    | 内税入力   |
| 税端数処理     | 切り捨て  |        |
| 簡易課税事業区分  | 第一種事業 |        |

課税事業者の場合、消費税の経理方式は、メニュー バーの[設定]→[消費税設定]から変更できる。

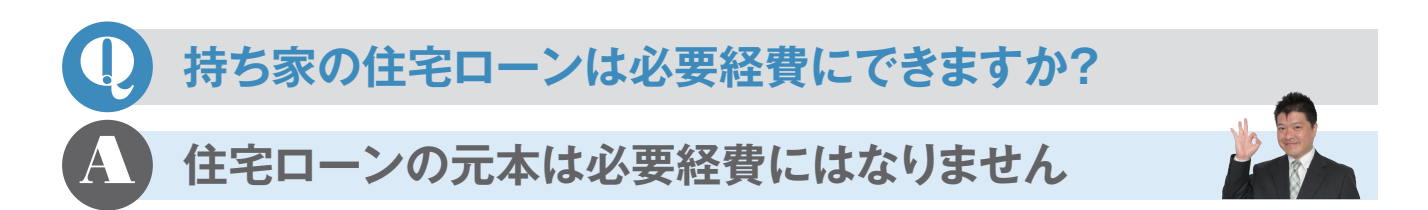

賃貸のアパートやマンションの場合、家賃 を家事按分して必要経費に計上できますが、 持ち家の住宅ローンの元本は必要経費に はできません。また、持ち家の場合で住宅 ローン控除を受けている場合は、事業使用 割合については住宅ローン控除を受けられ ません。さらに事業使用割合 が50%以上 の場合は、そもそも住宅ローン控除を受け られないので注意が必要です。

そのかわり、家屋の減価償却費や住宅ロー ンの金利、火災保険料や固定資産税は、事 業で使っている分を按分して必要経費に 計上できます。なお、土地の購入代金は、劣 化していく建物の償却費と違って経費とは なりません。

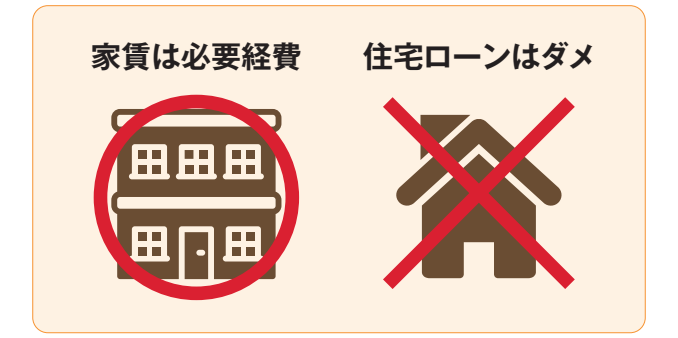

## お店の売れ残り商品がもったいないので食べてしまいました。 帳簿上はどう処理すればいいですか?

#### 「家事消費」として記帳します

飲食店を営んでいれば、日々商品や食材が 余ることは避けられません。そういった売 れ残りの商品や食材を事業主が使用・消費 した場合、「家事消費」として「事業主貸」 勘定 (ステップ22参照)を使って収入を計 上します。このときの金額は、仕入値と売

家事消費したときの帳簿付け例

価の7割のどちらか高いほうを選びます。 また、余った食材を廃棄処分することもあ るでしょう。この場合、廃棄した分を「仕入」 から「廃棄損」に変更する方法もありますが、 面倒であればそのまま「仕入」にしておい ても問題ありません。

| H 4     | ▶ H                            |                                          |                   | 伝票辞書  |            |            |
|---------|--------------------------------|------------------------------------------|-------------------|-------|------------|------------|
| 振替位     | 宗(新規作成)                        |                                          |                   |       |            |            |
| 日付(12): | 06/30 · 优票No(L): 21 · 決算仕訳(L): | -                                        |                   |       |            |            |
|         | 借方數定科目 借方金額 1<br>供加減時約日 送商回報 1 | (方数定科目 協方金額<br>(注意時代目) (注意報知知)           | 構要<br>使士程序会 博士程序会 |       |            |            |
|         |                                | (7) (1,500 ) コートケーキ<br>費等 1,500 ) コートケーキ | ×3@               |       |            |            |
| -       |                                |                                          |                   |       |            |            |
|         |                                |                                          |                   |       |            |            |
|         |                                |                                          |                   |       |            |            |
|         |                                |                                          |                   |       |            |            |
|         |                                |                                          |                   |       |            |            |
|         | 供古物空利日                         | 供士令痴                                     | 岱士物空利日            | 岱士令痴  | tż         | ; <b>a</b> |
|         | 18 /3 8///2.147 8              | 18/3 22 69                               | 具力勘定14日           | 具力亚級  | 110        |            |
|         | 借方補助科目                         | 消費税額                                     | 貸方補助科目            | 消費税額  | 借方税区分      | 貸方税区分      |
|         | 事業主貨                           | 1,500                                    | 家事消費等             | 1,500 | ショートケーキ×3個 |            |
| -       | 1                              |                                          |                   |       |            |            |

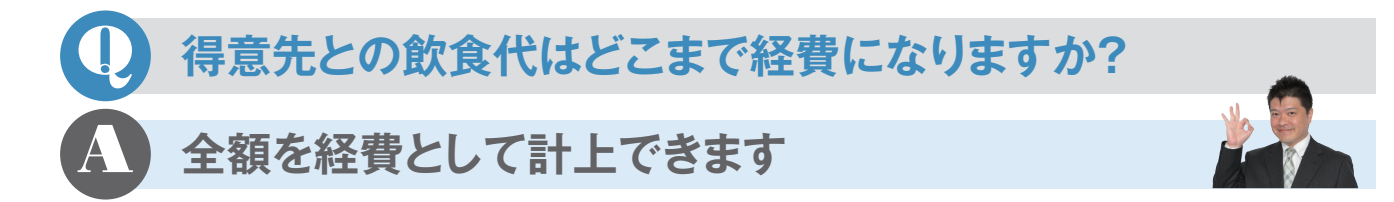

取引先との食事代や飲み代は、仕事上で必要なものであれば全額経費として計上できます。勘定科目は「接待交際費」です。領収書をもらい、取引先の会社名や相手の氏名、人

数などをメモしておきましょう。また、得意先 へのお中元やお歳暮、ゴルフコンペなども接 待交際です。相手側の会社名や氏名、内容 を領収書に明記します(ステップ17参照)。

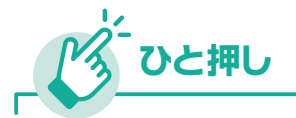

### 残業時の飲食代は「福利厚生費」です

残業したときの夜食代や社員旅行、忘年会の費用など、 従業員のために使う費用は「福利厚生費」という勘定科目 を使います。福利厚生費には全額経費として認められる ものと、限度額が決まっているものがあります。

# ・売掛帳をつけていますが、売上は請求書を出した日付ですか? ・モノやサービスを提供した日付です

売掛帳に記載する日付は、請求書を出した 日ではなく、実際にサービスを提供した日 となります。とくに暮れに終わった仕事で 翌年に請求書を発行するときは注意が必要 です。また、月締めで請求するときは締め日 にまとめて計上できますが、月末締めでな いときは12月の締めから年末までの売上計 上もれに気をつけましょう。『やよいの青色 申告』には掛け取引に使う「売掛帳」がある ほか、右例のように「かんたん取引入力」で も記入できます。 売掛取引の入力例(かんたん取引入力の場合)

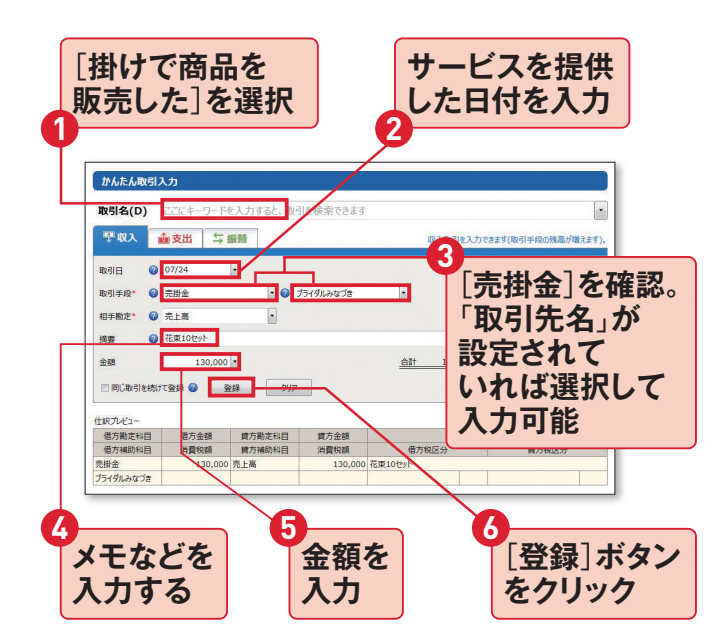

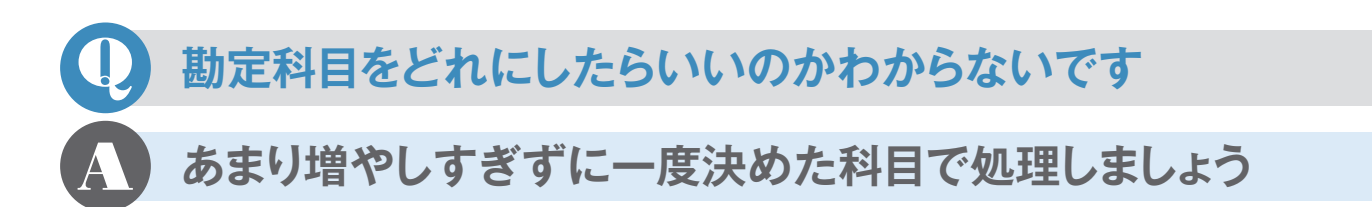

たとえば文房具を買ったときに、「消耗品費」 と「事務用品費」のどちらにしたらいいかわ からない、というような質問を受けることが よくあります。青色申告決算書には経費の 勘定科目が18個用意されていますが、この 選択が違ったからといって経費にならなく なるということはありません。ただし、同じ 経費が入力のたびに違う勘定科目になって しまっては、分けている意味がなくなって しまうので、一度決めた勘定科目がぶれな いようにしましょう。なお、たとえばリース 料など、年間の金額が大きくなるようなも のは、損益計算書の空欄を使って勘定科目 を増やしてもよいですね。

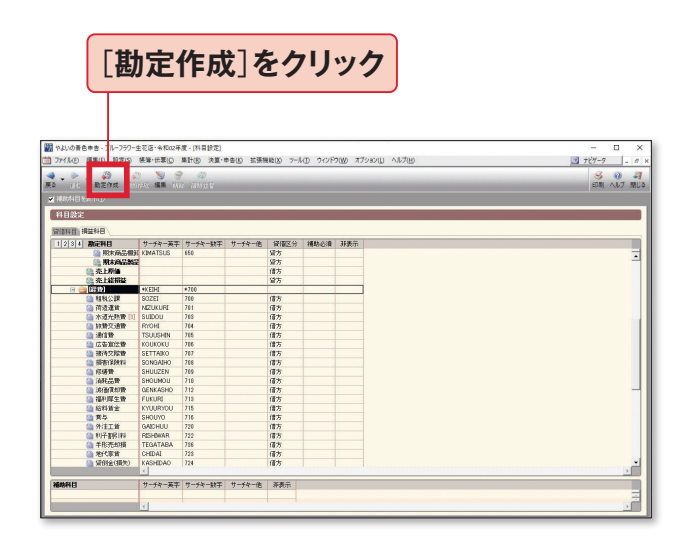

勘定科目を増やすには、メニューバーの[設定]→[科 目設定]を選択。開いた画面から[損益科目]タブを選 択し、[経費]をクリック。[勘定作成]から作成できる。

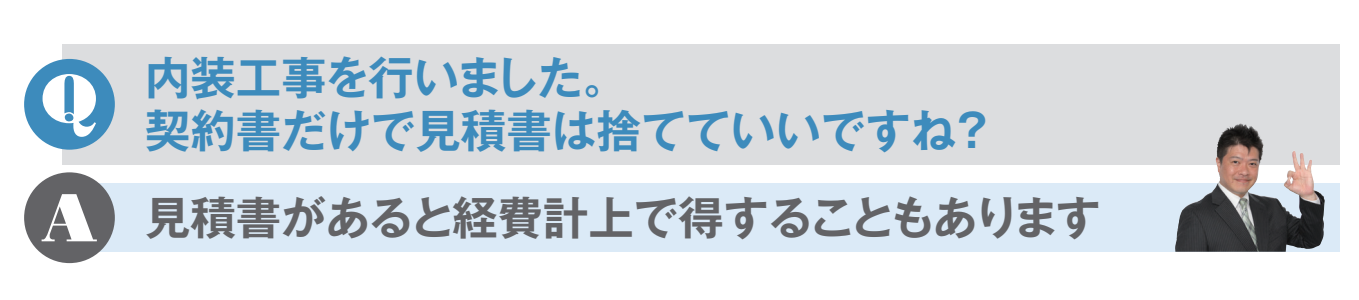

内装工事の契約書や請求書によっては「別 紙見積書の通り」とか「一式」となっていて、 個別の内訳がわからない場合があります。 内装とひとくちにいっても、本来の内部造 作から区分できる「電気設備」や「陳列棚」、 「テーブル」、「簡易間仕切り」など、それぞ れ違った耐用年数があります。これら固定 資産の分け方ひとつでも経費化のスピード が違ってきたりもしますので、見積書も捨 てずにとっておきましょう。(ステップ12参 照)。

| 耐用年数の違い    |     |  |  |
|------------|-----|--|--|
| 電気設備(照明設備) | 15年 |  |  |
| 陳列棚        | 8年  |  |  |
| テーブル       | 5年  |  |  |
| 簡易間仕切り     | 3年  |  |  |

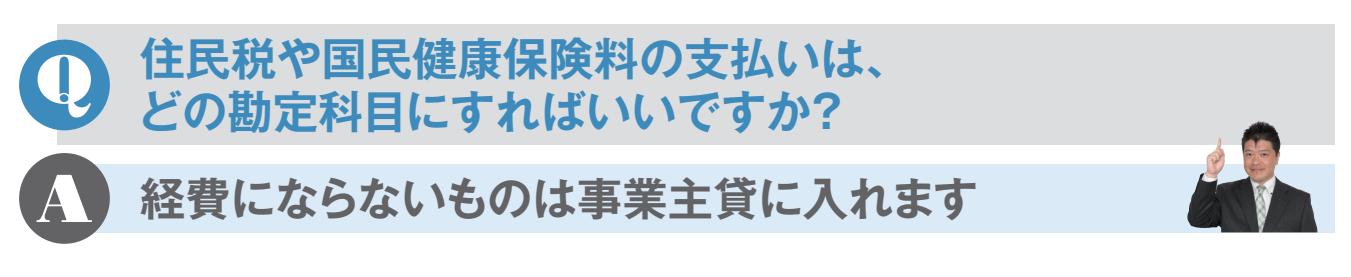

よく見かける間違いが、国民健康保険や年 金を「保険料」としたり、所得税や住民税を 「租税公課」にする例。これらはすべて経費 にはならないので、「事業主貸」にします。 ただし、国民健康保険などは確定申告のと きに「所得控除」が受けられます。ふるさと 納税も、事業主貸にしておき、申告のときに 「寄附金控除」を受けられます。

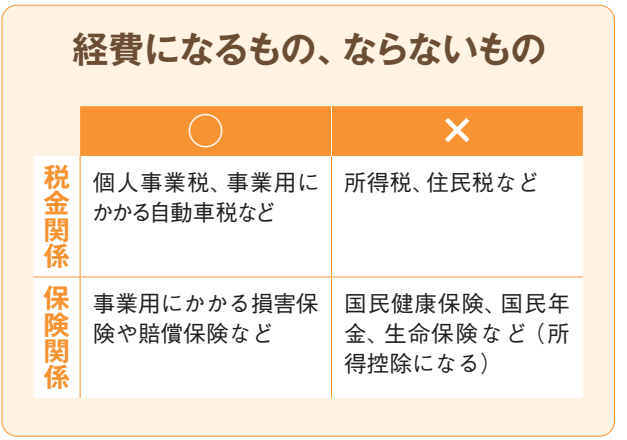

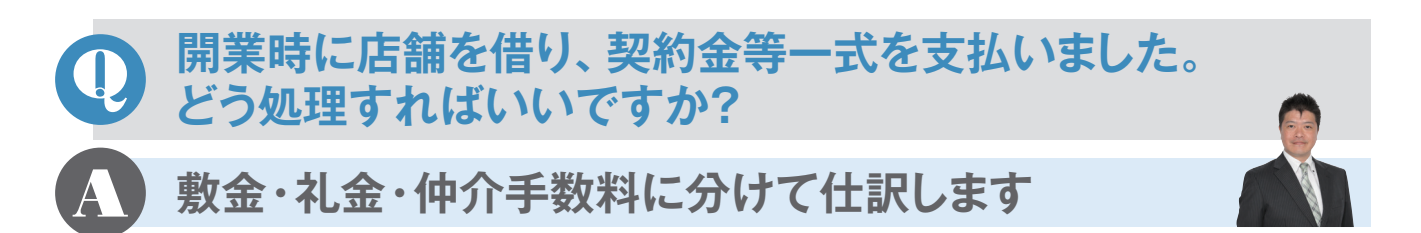

敷金や保証金は貸主に預けるものですの で、勘定科目は「敷金」「差入保証金」とし、 退出時に返金された際にまた記帳します。 保証金でも保証金償却・敷引になる金額や 礼金は、20万円未満のものなら「地代家賃」 の勘定科目で経費に、20万円以上であれば 「繰延資産」として分割して経費にしていき ます。日割り家賃などは「地代家賃」、仲介 手数料は「支払手数料」で経費にします。 (ステップ21の【ひと押し】参照)。

## 年の途中で開業した場合、 それまでもらっていた給与はどう申告しますか?

### 事業所得と分けて申告します

確定申告では「その年」全部の所得につい て申告することになるので、開業前の収入 であっても同じ年中であればあわせて申告 します。ただし、「給与所得」になるので「事 業所得」の青色申告決算書には載せません。 会社から受け取った源泉徴収票をもとに、 確定申告書に記入していきます。 また、退職金を受けた場合は「退職所得」と なりますが、一定の場合を除いて申告不要 です。

#### 「ふるさと納税」というものがあると聞きましたが、 どのようなものですか?

寄附金なので寄附金控除が受けられます

「ふるさと納税」とは、新しい税金ではなく、 自分が貢献したいと思う都道府県・市区町 村(地方自治体)への寄附金のことです。

一定額以上の寄附に対し特典をつける自 治体も多くあります。お米やお肉などの特 産品を受け取れたりするので、ふるさと納 税をする人は多くいます。

寄附金額から2000円を超える分が寄附金 控除の対象となります。控除額の上限は所 得や扶養等の控除によって決まりますが、 住民税の2割程度になります。

自分の出身地以外の自治体への寄附も可

能です。複数の自治体に寄附してもかまい ません。

いずれにしても、寄附をしただけでは控除 は受けられないので、確定申告時に寄附金 控除の申告が必要です。寄付をした自治体 から送られてくる「寄附金控除証明書」を 申告書に添付することも忘れないようにし ましょう。

なお、手続きを簡単にする「ワンストップ特例」という制度もあります。ただし、確定申告が必要な個人事業主については適用外となります。

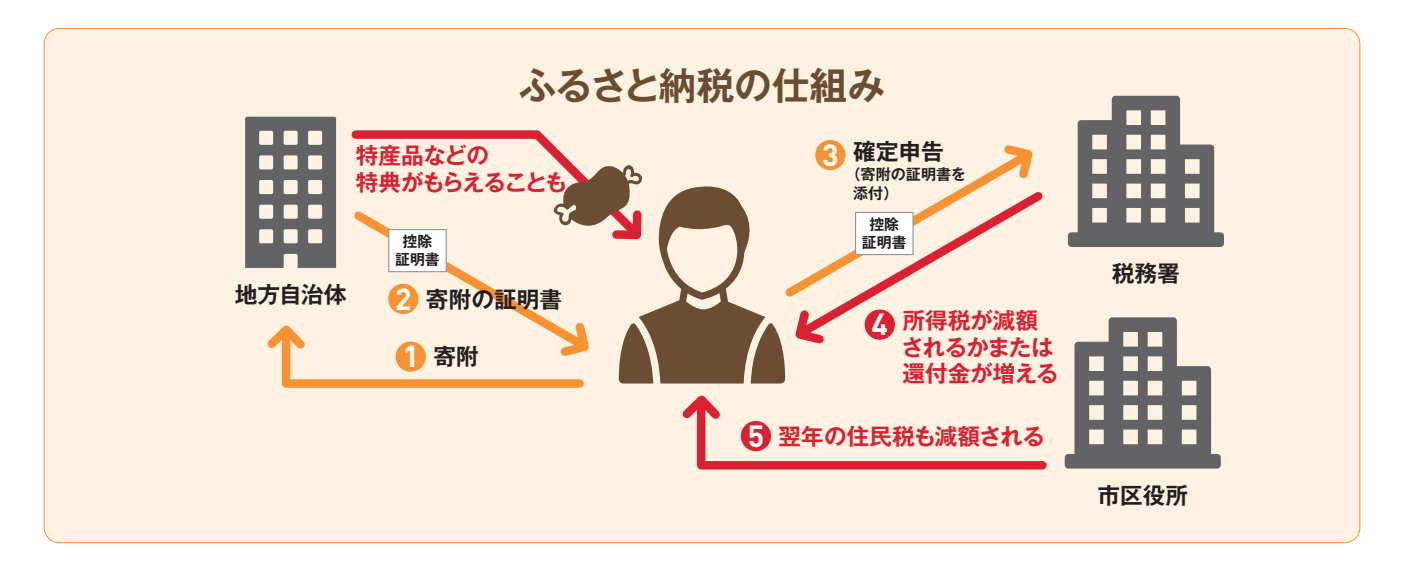

#### 個人事業主が全額控除できる寄附金額の目安

| 課税所得金額                                       | 独身の場合                 | 独身の場合 配偶者と高校生の子を扶養している場合 |  |  |
|----------------------------------------------|-----------------------|--------------------------|--|--|
| 100万円                                        | 00万円 2万6000円 2万7000円  |                          |  |  |
| 300万円                                        | 300万円 7万8000円 8万1000円 |                          |  |  |
| 500万円 15万円 15万3000円                          |                       |                          |  |  |
| ※課税所得金額とは、所得 (儲け)から扶養控除や社会保険料控除を差し引いた後の金額です。 |                       |                          |  |  |

## PayPayやLINEで支払った場合の記帳方法は?

銀行口座から引かれるか、
 クレジットカードで引かれるかで違います。

PayPay やLINE Payといったスマホ決済サー ビスで決済した場合、どのように記帳すれば よいでしょうか。

実際のところ、支払った金額が銀行口座から チャージした分から引かれるのか、クレジッ トカード払いに付けられるのかで違ってきます。 さらに、チャージの場合は、PayPay残高を事 業用として管理するかどうかで2通りのやり 方が考えられます。

#### 〈事業用としてPayPay残高を管理する場合〉

Paypayに銀行口座から 5000円チャージした。

| 借方科目   | 借方金額  | 貸方科目 | 貸方金額  |
|--------|-------|------|-------|
| PayPay | 5,000 | 普通預金 | 5,000 |

このとき、『やよいの青色申告 21』の資産の部 の勘定科目に、「PayPay」などのスマホ決済サ ービス名を登録しておくといいでしょう。 次に決済したときの処理です。

例 事業用の雑貨3000円を、 PayPayにチャージした分で決済した。

| 借方科目 | 借方金額  | 貸方科目   | 貸方金額  |
|------|-------|--------|-------|
| 消耗品費 | 3,000 | PayPay | 3,000 |

#### 〈事業とプライベートの両方に使うため、 PayPay残高を管理しない場合〉

Paypay に銀行口座から 5000円チャージした。

| 借方科目 | 借方金額  | 貸方科目 | 貸方金額  |
|------|-------|------|-------|
| 事業主貸 | 5,000 | 普通預金 | 5,000 |

チャージした時点では、事業用の預金からお金 を移しただけですので「事業主貸」として経費に しないように仕訳します。 次に決済したときの処理です。

例 事業用の雑貨3000円を、 PayPay にチャージした分で決済した。

| 借方科目 | 借方金額  | 貸方科目 | 貸方金額  |
|------|-------|------|-------|
| 消耗品費 | 3,000 | 事業主借 | 3,000 |

事業用でない PayPay 残高から事業用の経費 を支払った場合は、「事業主借」として仕訳します。

次に、クレジットカード払いの場合です。 スマホ決済をクレジットカード払いにした場 合は、決済そのものがクレジットカードの扱 いとなるので、カード会社の締め日、引き落と しのタイミングとなります。

そのため、仕訳方法としてはクレジットカード 決済を利用したときとまったく同じ方法となり ます。

列 事業用の雑貨3000円を、PayPayの クレジットカード払いで決済した。

| 借方科目 | 借方金額  | 貸方科目 | 貸方金額  |
|------|-------|------|-------|
| 消耗品費 | 3,000 | 未払金  | 3,000 |

初めからクレジットカードで決済したように仕 訳すれば問題ありません。

例 上記クレジットカード払いの金額が、 カード会社から引き落とされた。

| 借方科目 | 借方金額  | 貸方科目 | 貸方金額  |
|------|-------|------|-------|
| 未払金  | 3,000 | 普通預金 | 3,000 |

カード会社からの引き落としについては、 PayPayなどのスマホ決済サービスは関係がな く、クレジットカード決済をしたときの仕訳方 法になります。

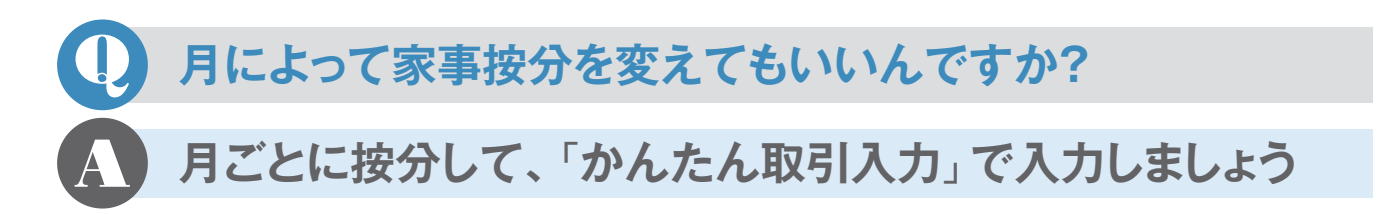

2020年はコロナ禍によって、在宅作業の比 率が上がった月があった方も多いでしょう。 家事按分 (ステップ43参照)は、通常、1年 でまとめるのですが、月ごとに計算しても かまいません。

例えば、3月にかかった電気代「1万円」の8 割は事業で使ったということであれば、3月 の(事業用の)電気代として、「8000円」を 必要経費として「かんたん取引入力」で登 録します。

また、「水道光熱費」を「電気代」「ガス代」「水 道代」といったように費目ごとに分けたほう が計算しやすいこともあります。その場合は、 「水道光熱費」の補助科目として「電気代」 「ガス代」「水道代」を追加しておきます。

| イル(F) 編集(E) 設加 | E(S) 張薄·伝憲(C) | 異計(R) 決算・申告(K) | 拡張機能(X) ツール(T) | ウインドウ(W)   | オブション(L) ヘルプ  | (H)        |                                  |
|----------------|---------------|----------------|----------------|------------|---------------|------------|----------------------------------|
|                |               |                |                |            |               |            |                                  |
| 10 AX51078     |               |                |                |            |               |            |                                  |
| かんたん取引に        | ኢታ            |                |                |            |               |            |                                  |
|                |               |                |                |            |               |            |                                  |
| 取引名(D)         | ここにキーワード      | そ人力すると、取ら      | を検索できます        |            |               |            |                                  |
| 10 LT 2        | 6 支出 🗧 🛬      | E 88           |                |            | 古出版21本1十      | 7++7(8)    | 日子の小師家が言わせてい                     |
|                |               | OA Bed         |                |            | SCHIMCHE / () | 1.59.3 (44 | 31-7-49007/Addition Prev 24-9-3- |
| 取引日 🕜          | 04/24         | •              |                |            |               |            |                                  |
| -              |               | 0              |                |            |               |            |                                  |
| 取引手段 🥑         | 普通預金          | <b>: 0</b> a   | すいろ銀行          | 1          |               |            |                                  |
| 相手删定* 🕜        | 水道光熱費         | . 0 1          | 気代             |            |               |            |                                  |
| 接票 🙆           | 3月分電気代        |                |                |            |               |            |                                  |
| -              |               |                |                |            |               |            |                                  |
| 金額             | 8,000         | •              |                | <u>승</u> 밝 | 8,000         |            |                                  |
| 門 网门 助己友结け     | 78918 0 8     | 22 /117        |                |            |               |            |                                  |
| E PIONE I EINE | CHALL T       |                |                |            |               |            |                                  |
| 住駅プレビュー        |               |                |                |            |               |            | 今日の取引を確認                         |
| 借方勘定科目         | 借方金額          | 貸方勘定科目         | 貸方金額           |            |               | ()要        |                                  |
| 借方補助科目         | 消費税額          | 貸方補助科目         | 消費税額           | 借方         | 税区分           |            | 貸方税区分                            |
| 水道光熱費          | 8,000         | 普通預金           | 8,000          | 8月分電気代     |               |            |                                  |
|                |               |                |                |            |               |            |                                  |

「かんたん取引入力」で、月ごとの(事業用に使った) 水道光熱費などを入力する。「電気代」は、下図の「科 目設定」で「補助科目」として設定すると表示できる。

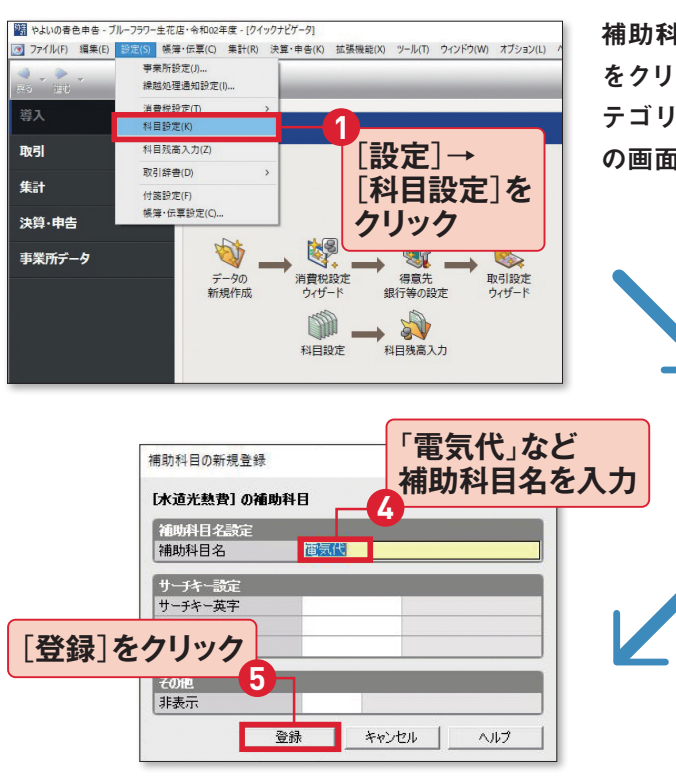

追加したい「補助科目」を入力して、 [登録]をクリック。

補助科目の設定には、[設定]メニューの[科目設定] をクリック(または、クイックナビゲータの[導入]カ テゴリの[科目設定]をクリック)して、「科目設定」 の画面を開く。

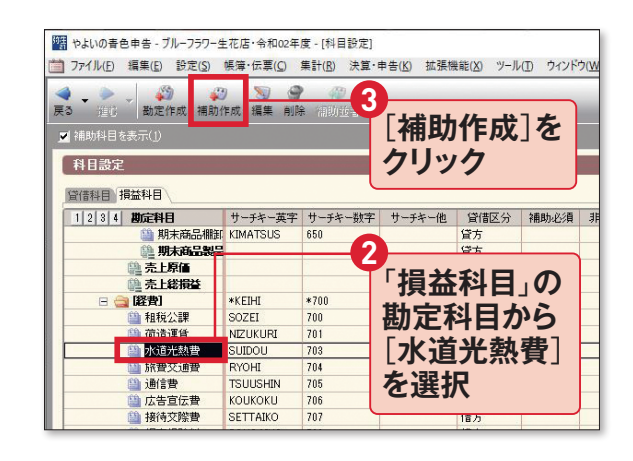

[補助科目を表示]にチェックを付けて、補助科目 欄を表示。補助科目を追加したい科目を選択し、 [補助科目を追加]ボタンをクリック。

## 『やよいの青色申告 21』の 帳簿画面の見方と入力例

「かんたん取引入力」を利用すれば、帳簿画面を表示せずにたいていの取引の入力を行えますが、商売 をしていてまったく帳簿を見ないというわけにもいきません。ここでは帳簿画面の見方と入力例を説明 します。 少しずつ帳簿に慣れていきましょう。

帳簿画面の基本を確認

『やよいの青色申告』ではひとつの取引に対して、帳簿上は2行分で表示されます。勘定科目 や金額など、おもに入力する必要があるのは上の行です。下の行は勘定科目をさらに細分化 した補助科目や消費税額の入力などに使います。

#### ●帳簿の見方(仕訳日記帳の場合)

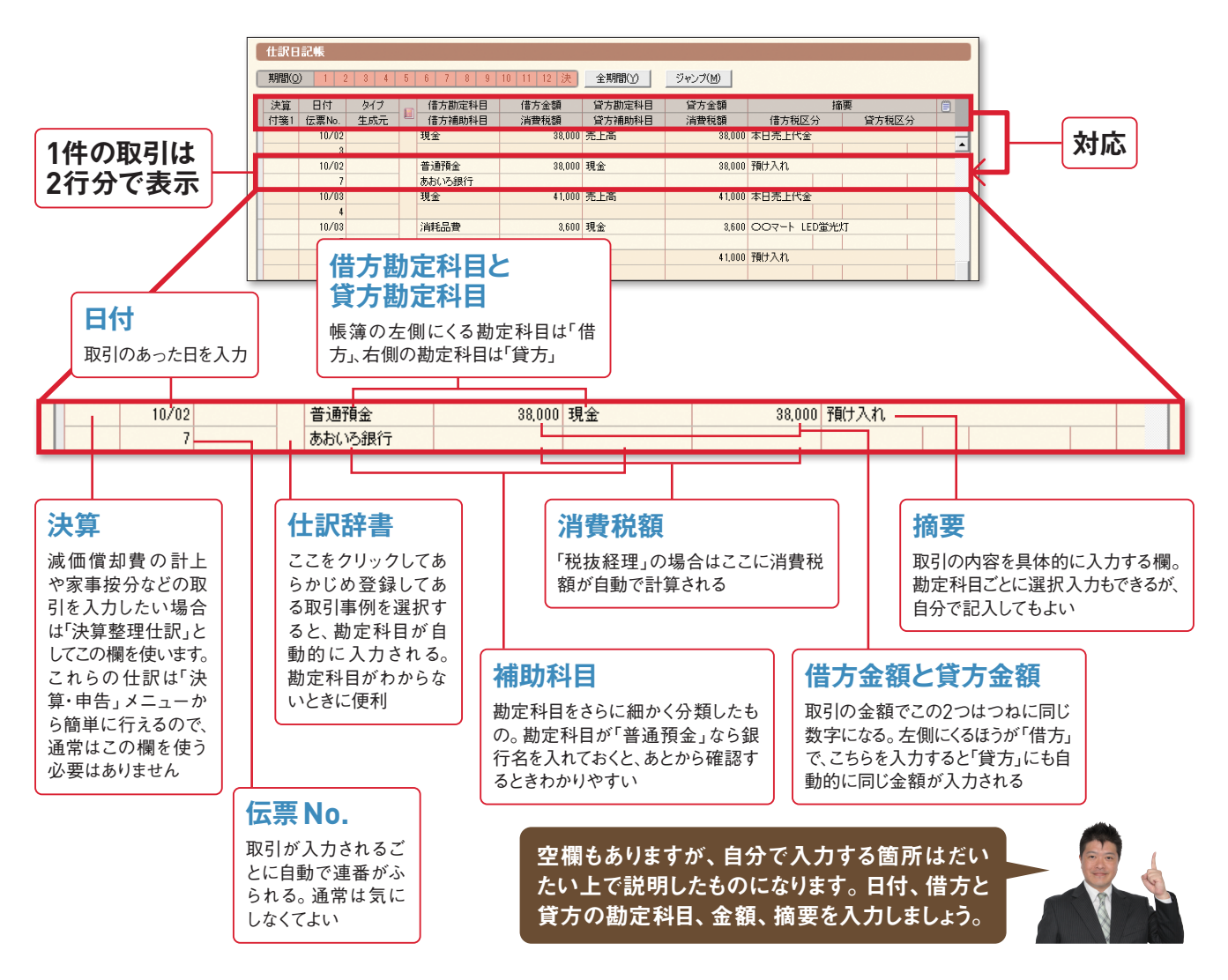

付録1 よくある質問

## 帳簿の入力例

#### ●現金出納帳の場合

| ( | 現金出納機                           |       |     |   |        |               |       |     |        |        |         |   |
|---|---------------------------------|-------|-----|---|--------|---------------|-------|-----|--------|--------|---------|---|
| ( | 期間の123456789101112決全期間の37ジンプ(M) |       |     |   |        |               |       |     |        |        |         |   |
| ſ | 決算                              | 日付    | タイプ | - | 相手勘定科目 |               | 摘要    |     | 収入金額   | 支出金額   | 残高      |   |
|   | 付箋1                             | 伝票No. | 生成元 | 1 | 相手補助科目 | 補助科目          | 相手税区分 | 税区分 | 消費税額   | 消費税額   |         |   |
|   |                                 |       |     |   |        |               |       |     | 編起     | 经额     | 200,000 |   |
|   |                                 | 10/01 |     |   | 消耗品費   | ●●ストア トイレットペ・ | -//   |     |        | 280    | 199,720 | _ |
|   |                                 | 1     |     |   |        |               |       |     |        |        |         | - |
|   |                                 | 10/01 |     |   | 売上高    | 本日売上代金        |       |     | 32,000 | )      | 231,720 |   |
|   |                                 | 2     |     |   |        |               |       |     |        |        |         |   |
|   |                                 | 10/01 |     |   | 普通預金   | 預け入れ          |       |     |        | 32,000 | 199,720 |   |
|   |                                 | 6     |     |   | あおいろ銀行 |               |       |     |        |        |         |   |

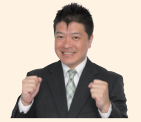

●日付、②相手勘定科目、③摘要、③支出金額(または収入金額)を入力すると、残高は自動的に算出されて取引入力が完了です。現金出納帳は「現金」の取引を入力するものです。④摘要欄には、お店の名前なども入力しましょう。

#### ●預金出納帳の場合

| 預金出納帳 1         |               |              | 2              |     |        |       |           |    |
|-----------------|---------------|--------------|----------------|-----|--------|-------|-----------|----|
| 勘定科目(A): 普通預金   | 前定料目(A): 管道預金 |              |                |     |        |       |           |    |
| 期間(2) 1 2 3 4 5 | 6 7 8 9       | 10 11 12 決 🔮 | 全期間(Y) ジャンプ(M) |     |        |       |           |    |
| 決算日付            | タイプ 👝         | 相手勘定科目       | ł              | 商要  | 預入金額   | 引出金額  | 残高        | () |
| 付箋1 伝票No.       | 生成元           | 相手補助科目       | 相手税区分          | 税区分 | 消費税額   | 消費税額  |           |    |
|                 |               |              |                |     | 編題     | 金額    | 3,000,000 |    |
| 10/01           | 4 ===         | 現金           | 預け入れ ――― 5     |     | 32,000 |       | 3,032,000 | -  |
| 6               |               |              |                |     |        |       |           | -  |
| 10/01           |               | 通信費          | 電話代 9月分        |     |        | 3,000 | 3,029,000 |    |
| 9               |               |              |                |     |        |       |           |    |
| 10/01           |               | 消耗品費         | 店内装飾の観葉植物      |     |        | 2,500 | 3,026,500 |    |
| 10              |               |              |                |     |        |       |           |    |

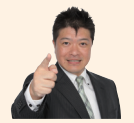

●勘定科目、②補助科目、③日付、④相手勘定科目、⑤摘要、③引出金額(または預入金額)を入力します。
 ●~③までは現金出納帳と同じ流れですが、いちばん最初に
 ●と②で口座の種類と銀行名を選んでから取引を入力します。

#### ●振替伝票の場合

|     | ◆ ↓ ↓ ◆ ◆ ◆ ◆ ◆ ◆ ◆ ◆ ◆ ◆ ◆ ◆ ◆ ◆ ◆ ◆ ◆ | 🔍 🚮<br>教育経験表示設定 サ | <ul> <li>         ・</li> <li>         ・</li></ul> | (3) (3) (3) (3) (3) (3) (3) (4) (4) (5) (4) (5) (5) (5) (6) (6) |           |       | <ul><li>②</li><li>へレプ 閉じる</li></ul> |
|-----|-----------------------------------------|-------------------|----------------------------------------------------------------------------------------------------|----------------------------------------------------------------------------------------------------|-----------|-------|-------------------------------------|
| H.  |                                         |                   |                                                                                                    |                                                                                                    |           |       | 伝票辞書                                |
| 振   | 皆伝票(新規作成)                               |                   |                                                                                                    |                                                                                                    |           |       |                                     |
| 日付( | ): 10/20 · 伝票No.(N):                    | 61 → 決算仕訳(⊻):     | -                                                                                                    |                                                                                                    |           |       |                                     |
|     | 借方勘定科目                                  | 借方金額              | 貸方勘定科目                                                                                                    | 貸方金額                                                                                                    | ł         | 斎要    |                                     |
|     | 借方補助科目                                  | 消費税額              | 貸方補助科目                                                                                                    | 消費税額                                                                                                    | 借方税区分     | 貸方税区分 |                                     |
|     | 專従者給与 2                                 | 150,000           | 普通預金 ————————————————————————————————————                                                                                                    | 147,020                                                                                                    | — 6       |       | <u>~</u>                            |
|     | <b>•</b>                                |                   | あおいろ銀行                                                                                                    |                                                                                                    |           |       |                                     |
|     |                                         |                   | 預)金                                                                                                    | 2,980                                                                                                    | 育り金 源泉所得税 |       | ·                                   |
|     |                                         |                   | 5                                                                                                    |                                                                                                    |           |       |                                     |
|     |                                         |                   |                                                                                                    |                                                                                                    |           |       |                                     |
|     |                                         |                   |                                                                                                    | 8                                                                                                    | Y         |       |                                     |

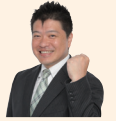

ステップ41で解説している専従者給与の入力例です。この場合は勘定科目が2つある複合仕訳な ので、取引を2つに分けて入力しています。借方金額の15万円に対し、実際に口座に振り込む分14 万7020円と預り金としている源泉所得税分2980円を足すと、貸方金額が15万円になって釣り合 います。また帳簿と違い、伝票の場合は最後に⑩登録のボタンを押さないと取引が入力されないの で注意しましょう。

#### 付録2

## 勘定科目早見表

ここではおもな勘定科目を簡単な説明とともに掲載しています。勘定科目は青色申告決算書の順番に 並んでいます。どの科目に振り分けるのか迷ったときは、この表を見て確認してください。

| 勘定科目                          | 解説                                      |
|-------------------------------|-----------------------------------------|
| <b>普通預金</b><br>(ふつうよきん)       | 銀行の普通口座に預けているお金。青色申告決算書では「その他の預金」欄に記入する |
| <b>売掛金</b><br>(うりかけきん)        | 商品やサービスを提供したときの代金で、まだ受け取っていないお金         |
| <b>商品</b><br>(しょうひん)          | 仕入れた商品のうち、期末に在庫として残っているもの               |
| <b>前払金</b><br>(まえばらいきん)       | 備品などを購入する前にあらかじめ支払ったお金                  |
| <b>貸付金</b><br>(かしつけきん)        | 取引先や従業員に貸し付けたお金                         |
| <b>車両運搬具</b><br>(しゃりょううんぱんぐ)  | 事業のために所有している自動車。営業用の車、バイク、バス、トラックなど     |
| <b>工具器具備品</b><br>(こうぐきぐびひん)   | 耐用年数が1年以上の工具や備品。パソコン、コピー機、応接セット、看板など    |
| <b>事業主貸</b><br>(じぎょうぬしかし)     | 事業用のお金を生活費として引き出したり、私的に使用したときの科目        |
| <b>買掛金</b><br>(かいかけきん)        | 商品の仕入代金や外注費で、まだ支払っていないお金                |
| 借入金<br>(かりいれきん)               | 金融機関などから借り入れたお金                         |
| <b>未払金</b><br>(みばらいきん)        | 諸経費や固定資産購入など、仕入れ代金以外のものでまだ支払っていないお金     |
| <b>前受金</b><br>(まえうけきん)        | 商品や製品の受注時に前もって代金の一部を受け取ったもの。手付金、内金など    |
| <b>預り金</b><br>(あずかりきん)        | 取引先や従業員から一時的に預かったお金。税金等の天引き分など          |
| <b>貸倒引当金</b><br>(かしだおれひきあてきん) | 売掛金のうち、回収不能のおそれがある分を見積もって計上する費用         |
| <b>事業主借</b><br>(じぎょうぬしかり)     | 個人用のお金を事業用のお金にもってきたり、経費に使用したときの科目       |
| <b>元入金</b><br>(もといれきん)        | 年初にあった事業用の正味財産のこと。年初の資産から年初の負債を差し引いた差額  |

※印刷してお使いください。

| 勘定科目                          | 解説                                         |
|-------------------------------|--------------------------------------------|
| <b>売上高</b><br>(うりあげだか)        | 商品の販売やサービスの提供など、本業での収入                     |
| <b>仕入高</b><br>(しいれだか)         | 販売する商品の購入代金                                |
| <b>租税公課</b><br>(そぜいこうか)       | 事業関連の税金のこと。個人事業税、消費税、自動車税、印紙税              |
| 荷造運賃<br>(にづくりうんちん)            | 商品、製品を客先まで届けるための諸費用。運送費用や宅配便代、小包代など        |
| <b>水道光熱費</b><br>(すいどうこうねつひ)   | 事務所や店舗で使った水道代、電気代、ガス代、灯油代など                |
| <b>旅費交通費</b><br>(りょひこうつうひ)    | 電車賃やタクシー代などの交通費、高速道路代、出張時の宿泊代など            |
| <b>通信費</b><br>(つうしんひ)         | 電話料金や携帯電話代、インターネット料金、はがき・切手代など             |
| 広告宣伝費<br>(こうこくせんでんひ)          | 商品の宣伝・広告に使ったお金。広告掲載料、チラシ、カタログ、ホームページなどの製作費 |
| <b>接待交際費</b><br>(せったいこうさいひ)   | 取引先への接待などに使ったお金。飲食代、お土産、お中元、慶弔費、親睦旅行など     |
| <b>修繕費</b><br>(しゅうぜんひ)        | 事務所や店舗、車の修理、パソコンやコピー機の修理、部品交換など            |
| <b>消耗品費</b><br>(しょうもうひんひ)     | 繰り返し交換して使うものの購入費用。電球や電池、文房具のほか、10万円未満の備品など |
| <b>減価償却費</b><br>(げんかしょうきゃくひ)  | 車や備品など10万円以上の減価償却資産のうち、本年分の経費になる金額         |
| 福利厚生費<br>(ふくりこうせいひ)           | 従業員の労働環境を整えるためのお金。社会保険料、残業の食事代、忘年会費用など     |
| <b>給料賃金</b><br>(きゅうりょうちんぎん)   | 従業員やパートやアルバイトなどへ定期的に支払う給与                  |
| <b>賞与</b><br>(しょうよ)           | ボーナスのこと。通常の月給、時給とは別に、臨時支給される給与             |
| <b>外注工賃</b><br>(がいちゅうこうちん)    | 業務の一部を外部に発注したときのお金                         |
| 利子割引料<br>(りしわりびきりょう)          | 事業のために借りたお金(借入金)にかかる利息のこと                  |
| <b>地代家賃</b><br>(ちだいやちん)       | 事務所や店舗の家賃、駐車場代など                           |
| <b>貸倒金</b><br>(かしだおれきん)       | 取引先の倒産などにより回収できなくなった売掛金など                  |
| <b>雑費</b><br>(ざっぴ)            | 少額で、どの科目にも当てはまらないものに使ったお金。清掃代、新聞の購読料など     |
| <b>専従者給与</b><br>(せんじゅうしゃきゅうよ) | 配偶者など、青色事業専従者に支払った給料や賞与                    |

※印刷してお使いください。

#### 監修者紹介

**宮原裕一** 

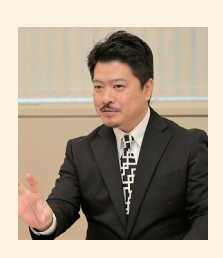

弥生マイスター 宮原裕一税理士事務所 代表税理士

税理士。弥生認定インストラクター。弥生会 計を20年使い倒し、経理業務を効率化して経 営に役立てるノウハウを確立。ネットからの データ取込対応やクラウド化など、弥生会計 の進化を見続け、精通した税理士として、自身 が運営する情報サイト「弥生マイスター」 URL www.yayoi-meister.com/ は全国の弥生 ユーザーから好評を博している。

## 大きな図ですぐわかる はじめての青色申告

やよいの青色申告 21 対応 令和2年分 所得税確定申告 対応

2020年10月16日 初版発行

**監修** 宮原裕一

 発行 弥生株式会社 〒101-0021 東京都千代田区外神田4-14-1 秋葉原 UDX 21F
 編集・制作 株式会社 角川アスキー総合研究所 〒113-0024 東京都文京区西片1-17-8

©2020 Yayoi Co., Ltd. ©2020 KADOKAWA ASCII Research Laboratories, Inc

| デザイン | 石割亜沙子(lämpö) |
|------|--------------|
| イラスト | 古谷充子         |
| 制作協力 | 弥生株式会社       |
| 編集協力 | Sixpence     |

本書は法令に定めのある場合を除き、複製・複写することは できません。

また、本書のスキャン、電子データ化等の無断複製は、著作 権法上での例外を除き、禁じられています。 代行業者等の第三者に依頼して本書のスキャン、電子データ 化等を行うことは、私的使用の目的であっても認められておら ず、著作権法に違反します。 弥生は弥生株式会社の登録商標です。 その他の製品名およびサービス名は、各社の 登録商標、商標または商品名です。本書にお いては™、®、©マークは省略してあります。

.....

本書は、2020年9月現在編集部で確認した税 制情報をもとに掲載しています。税制などが変 更される場合もありますので、申告の際は税務 署や税理士などの専門家にご相談ください。 また、解説中の操作手順やその結果、または紹 介している製品やその価格、サービス内容につ いて、事前のお知らせなしに変更されることが あります。あらかじめご了承ください。